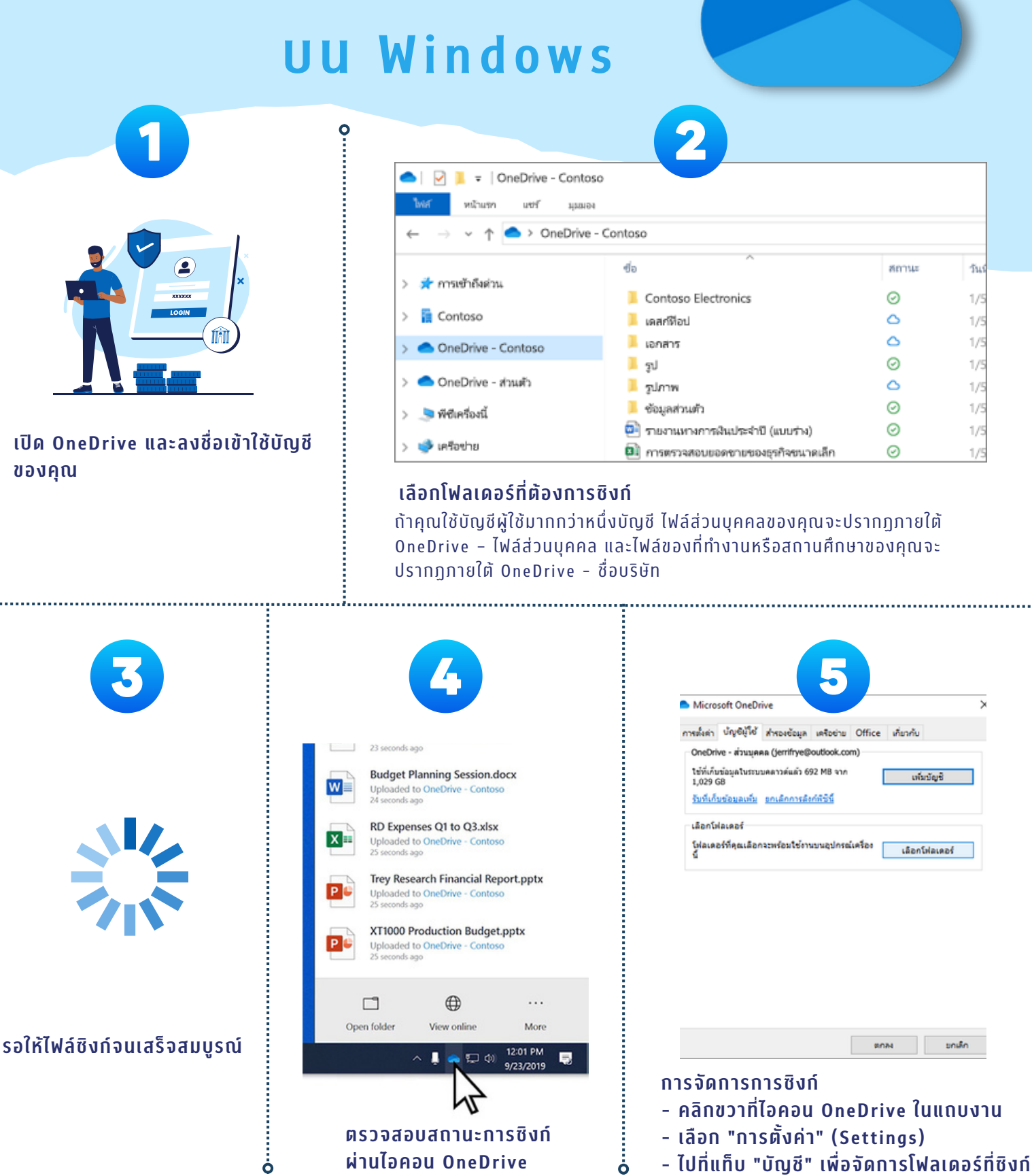

ซิงก์ไฟล์กับ OneDrive

สำนักบริหารเทคโนโลยีสารสนเทศ จุฬาลงกรณ์มหาวิทยาลัย

<u>คลิกเพื่อดูรายละเอียดเพิ่มเติม</u>